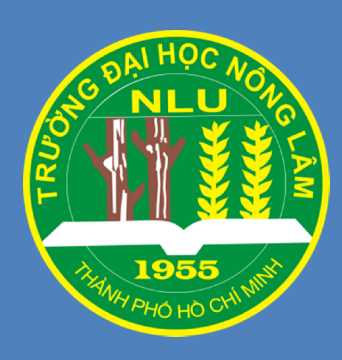

# HƯỚNG DẪN

## ĐĂNG KÝ PHIẾU YÊU CẦU CÔNG VIỆC ONLINE

(Biểu mẫu sử dụng để đăng ký giấy xác nhận điểm, xác nhận học viên, xác nhận tốt nghiệp tạm thời, ...)

## HƯỚNG DẪN ĐĂNG KÝ PHIẾU YÊU CẦU CÔNG VIỆC ONLINE

#### I. Mục đích, yêu cầu:

Nhằm tạo điều kiện cho Anh/Chị học viên cao học có thể đăng ký cấp Giấy xác nhận các loại (Xác nhận điểm, Xác nhận học viên hoặc Xác nhận tốt nghiệp tạm thời) dễ dàng hơn, Phòng Đào tạo Sau đại học đưa vào áp dụng đăng ký Phiếu yêu cầu công việc online từ ngày 01/12/2015.

Sau đây là hướng dẫn đăng ký "Phiếu yêu cầu công việc online":

### Hướng dẫn sử dụng:

<u>Bước 1:</u> Anh/Chị vào địa chỉ website của Phòng Đào tạo Sau đại học (<u>http://pgo.hcmuaf.edu.vn/</u>).

<u>Bước 2:</u> Click vào "PHIẾU YÊU CẦU CÔNG VIỆC ONLINE" như hướng dẫn của hình Hình 1.

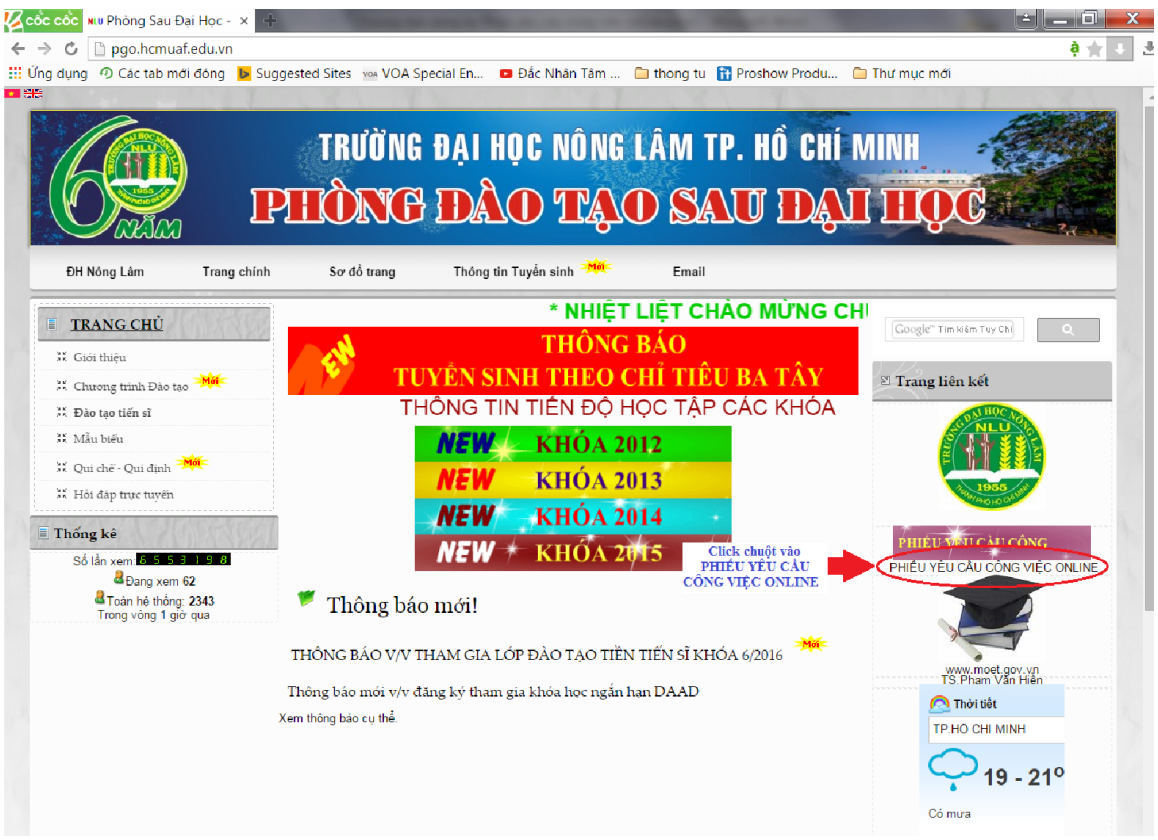

Hình 1: Giao diện của website Phòng Đào tạo Sau đại học

| <b>G</b>                                  | TRƯỜNG ĐẠI HỌC NÔNG LÂM TP. HỔ CHÍ MINH<br>PHÒNG ĐÀO TẠO SAU ĐẠI HỌC                               |
|-------------------------------------------|----------------------------------------------------------------------------------------------------|
| PHIẾU YÊU CẦU CÔNG VIỆC<br>*Bắt buộc      |                                                                                                    |
| Họ và tên *                               |                                                                                                    |
| Ngành học - M<br>(Chọn ngành học)         | ã ngành *                                                                                          |
| <b>Khóa *</b><br>(Khóa: 2013, 201-        | 4 hoặc 2015)                                                                                       |
| Ngày sinh *<br>dd/mm/yyyy                 |                                                                                                    |
| Noi sinh *                                |                                                                                                    |
| Cơ quan công t                            | tác *                                                                                              |
| Số điện thoại *                           |                                                                                                    |
| <b>Nội dung để ng</b><br>(Nội đưng để ngh | <b>hị ◆</b><br>j: Xác bảng nhận điểm, Xác nhận là học viên,)                                       |
|                                           |                                                                                                    |
|                                           | Sau khi nhập thông tin xong<br>click "GƯI" hoặc "SUBMIT"<br>đư mật khẩu thông qua Google Biểu mẫu. |

<u>Bước 3:</u> Tiến hành điền đầy đủ thông tin yêu cầu theo biểu mẫu

Hình 2: Giao diện điền thông tin trên phiếu yêu cầu công việc

<u>Bước 4:</u> Click chọn "Gửi" (đối với máy sử dụng tiếng Việt) hoặc "SUBMIT" (đối với máy sử dụng tiếng Anh) để gửi thông tin yêu cầu đến Phòng Đào tạo Sau đại học.

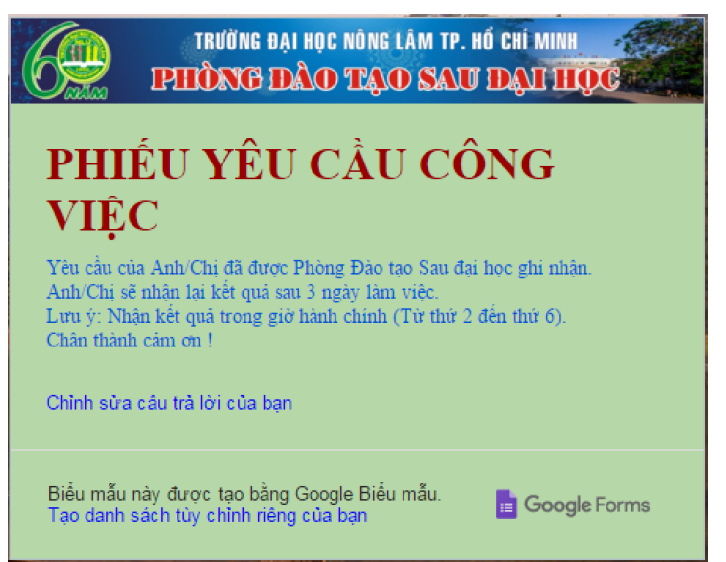

Hình 3: Giao diện khi đã đăng ký yêu cầu công việc thành công

Khi đăng ký thành công hệ thống sẽ trả lời lại như Hình 3.

Khi Anh/Chị đã hoàn thành việc đăng ký Phiếu yêu cầu công việc phòng sẽ nhận yêu cầu và trả lại kết quả sau 3 ngày làm việc.

Lưu ý: Anh/Chị nhận kết quả trong giờ hành chính (từ thứ 2 đến thứ 6).

Chúc Anh/Chị sức khỏe và thành công !